# How to Cross-List Courses in Canvas

1. Login to Canvas: <u>https://northsouth.instructure.com/login/google</u>

# 2. Click on the Dashboard

| $\leftrightarrow \   \rightarrow \   {\tt G}$ | northsouth.instructure.com                                                 |                                               |                                           |     | Q 🖻 🕁 🛸 🥐       |  |  |  |
|-----------------------------------------------|----------------------------------------------------------------------------|-----------------------------------------------|-------------------------------------------|-----|-----------------|--|--|--|
|                                               | Dashboard                                                                  |                                               |                                           | :   | Nothing for now |  |  |  |
|                                               | Published Courses (7)                                                      | Published Courses (7)                         |                                           |     |                 |  |  |  |
|                                               |                                                                            |                                               |                                           |     | View Grades     |  |  |  |
| Account<br>S<br>Admin                         | :                                                                          | :                                             | :                                         | 1.1 |                 |  |  |  |
| CD<br>Dashboar<br>d                           |                                                                            |                                               |                                           |     |                 |  |  |  |
|                                               | GEO205.99 Intro to Geography<br>GEO205.99                                  | IPE207.1 Industrial Production En<br>IPE207.1 | ENV203.99 Intro to Geography<br>ENV203.99 |     |                 |  |  |  |
| Courses                                       | 2022 Spring                                                                | 2022 Spring                                   | 2022 Spring                               |     |                 |  |  |  |
| <mark>டூக</mark><br>Groups                    | ¢<br>₽                                                                     | \$ \$ \$                                      | \$<br>                                    |     |                 |  |  |  |
| Calendar                                      | M. Growing                                                                 | :                                             | Comuna Admini                             |     |                 |  |  |  |
| æ                                             | With                                                                       | •                                             |                                           |     |                 |  |  |  |
| Inbox                                         | Canvas                                                                     |                                               | Quickstart                                |     |                 |  |  |  |
| History                                       | SHARE TAPPLOT ELEVATE                                                      |                                               | SHARE PAPPLOT ELEVATE                     |     |                 |  |  |  |
|                                               | Growing with Canvas                                                        | ARC576 Building Automation and                | Be the Hero - Canvas Admin Course         |     |                 |  |  |  |
| Commons                                       | Canvas 101                                                                 | ARC576                                        | Canvas 900                                |     |                 |  |  |  |
| Calendar<br>Labox<br>History<br>Commons       | Growing:<br>With<br>Canvas<br>SHARE I<br>Growing with Canvas<br>Canvas 101 | ARC576 Building Automation and<br>ARC576      | Canvas Admiri<br>Quickstart               |     |                 |  |  |  |

## 3. Following three course will be cross-listed (published or unpublished)

| $\leftarrow \ \rightarrow$ | C | a northsouth.instructure.com              |                                   |                                                                                                    |   | ९ छे 🕁 🛸 🥐         |
|----------------------------|---|-------------------------------------------|-----------------------------------|----------------------------------------------------------------------------------------------------|---|--------------------|
|                            | C | Dashboard                                 |                                   |                                                                                                    | : | Nothing for now    |
|                            |   | Published Courses (7)                     |                                   |                                                                                                    |   | Start a New Course |
|                            |   |                                           |                                   |                                                                                                    |   | View Grades        |
| Account                    |   | •                                         |                                   | •                                                                                                    |   |                    |
| Admin                      |   | :                                         | :                                 | :                                                                                                    |   |                    |
| Dashboar                   |   |                                           |                                   |                                                                                                    |   |                    |
| d                          |   | CEO205.00 lates to Concernity             | IDE207.4 Industrial Deaduction Fr | ENN/202.00 lates to Casarashu                                                                                                    |   |                    |
|                            |   | GEO205.99 Intro to Geography<br>GEO205.99 | IPE207.1                          | ENV203.99 Intro to Geography<br>ENV203.99                                                                                                    |   |                    |
| Courses                    |   | 2022 Spring                               | 2022 Spring                       | 2022 Spring                                                                                                    |   |                    |
| <u>८</u> ८<br>Groups       |   | r ~ ~                                     |                                   | 1. All and the second second s | • |                    |
|                            |   |                                           |                                   |                                                                                                    |   |                    |
| Calendar                   |   | Growing                                   |                                   | Canvas Admir                                                                                                    |   |                    |
| Ē                          |   | With                                      |                                   | Quickstart                                                                                                    |   |                    |
| Inbox                      |   | Canvas                                    |                                   |                                                                                                    |   |                    |
|                            |   | SHARE   APPLY   ELEVATE                   |                                   | SHARE T APPLY I ELEVATE                                                                                                    |   |                    |
| History                    |   | Growing with Canvas                       | ARC576 Building Automation and    | Be the Hero - Canvas Admin Course                                                                                                    |   |                    |
| e l                        |   | Canvas 101                                | ARC576                            | Canvas 900                                                                                                    |   |                    |
| Commons                    |   | ~                                         |                                   |                                                                                                    |   |                    |
| ?                          |   | μų.                                       |                                   |                                                                                                    |   |                    |
| Help 🚽                     |   |                                           |                                   |                                                                                                    |   |                    |

4. Cross-list GEO205.99 and ENV203.99 with IPE207.1 one by one. IPE207.1 has a lots of content in its modules, syllabus, assignments etc. The other two courses are empty.

#### 5. Click on GEO205.99 on the dashboard

| <ul> <li>northsouth.instructure.com</li> </ul> |                                               |                                           | Q               |
|------------------------------------------------|-----------------------------------------------|-------------------------------------------|-----------------|
| Dashboard                                      |                                               |                                           | Nothing for now |
| Published Courses (7)                          |                                               |                                           | Start a New     |
|                                                |                                               |                                           | View Grade      |
| :                                              | :                                             | :                                         |                 |
|                                                |                                               |                                           |                 |
|                                                |                                               |                                           |                 |
|                                                |                                               |                                           |                 |
| GEO205.99 Intro to Geography<br>GEO205.99      | IPE207.1 Industrial Production En<br>IPE207.1 | ENV203.99 Intro to Geography<br>ENV203.99 |                 |
| 2022 Spring                                    | 2022 Spring                                   | 2022 Spring                               |                 |
| <sup>\$7</sup>                                 |                                               | 15h                                       |                 |
|                                                |                                               |                                           |                 |
| Growing                                        | 1                                             | Canvas Admir                              |                 |
| With                                           |                                               | Quickstart 475                            |                 |
| Canvas                                         |                                               | NLY                                       |                 |
| SHARE I APPLY I ELEVATE.                       |                                               | SHARE I APPLY I ELEVATE.                  |                 |
| Growing with Canvas                            | ARC576 Building Automation and                | Be the Hero - Canvas Admin Course         |                 |
| GUIND TOT                                      | 1110570                                       | cantas you                                |                 |
| 57                                             |                                               |                                           |                 |

### 6. Click on Settings

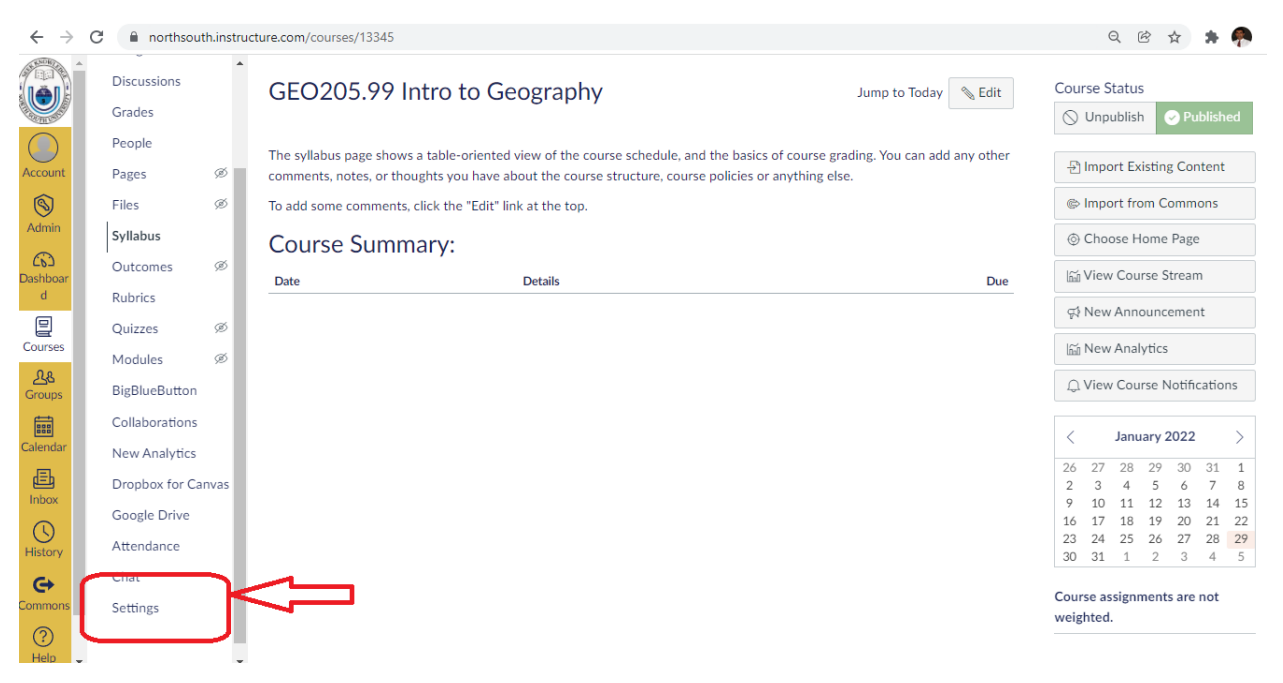

7. Click on "Sections" and then click on the link just below the "Course Sections" to edit sections.

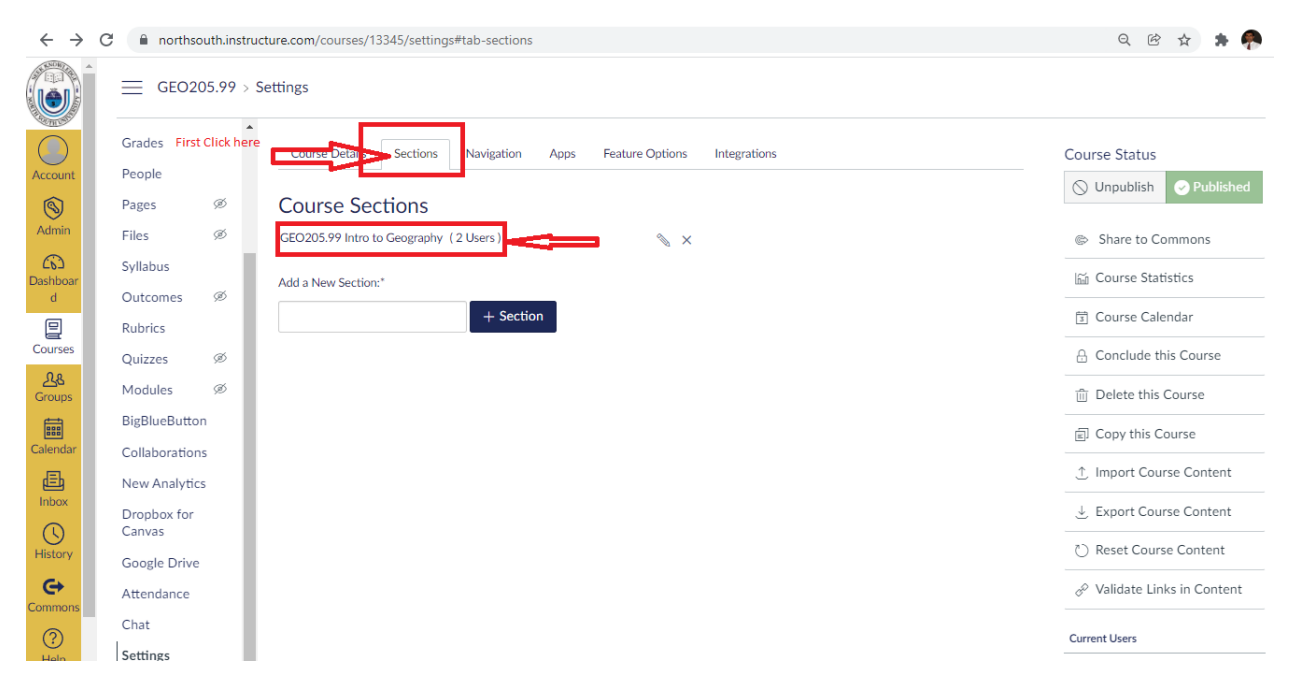

8. It will look like as follows and click on "Cross-list this section" link

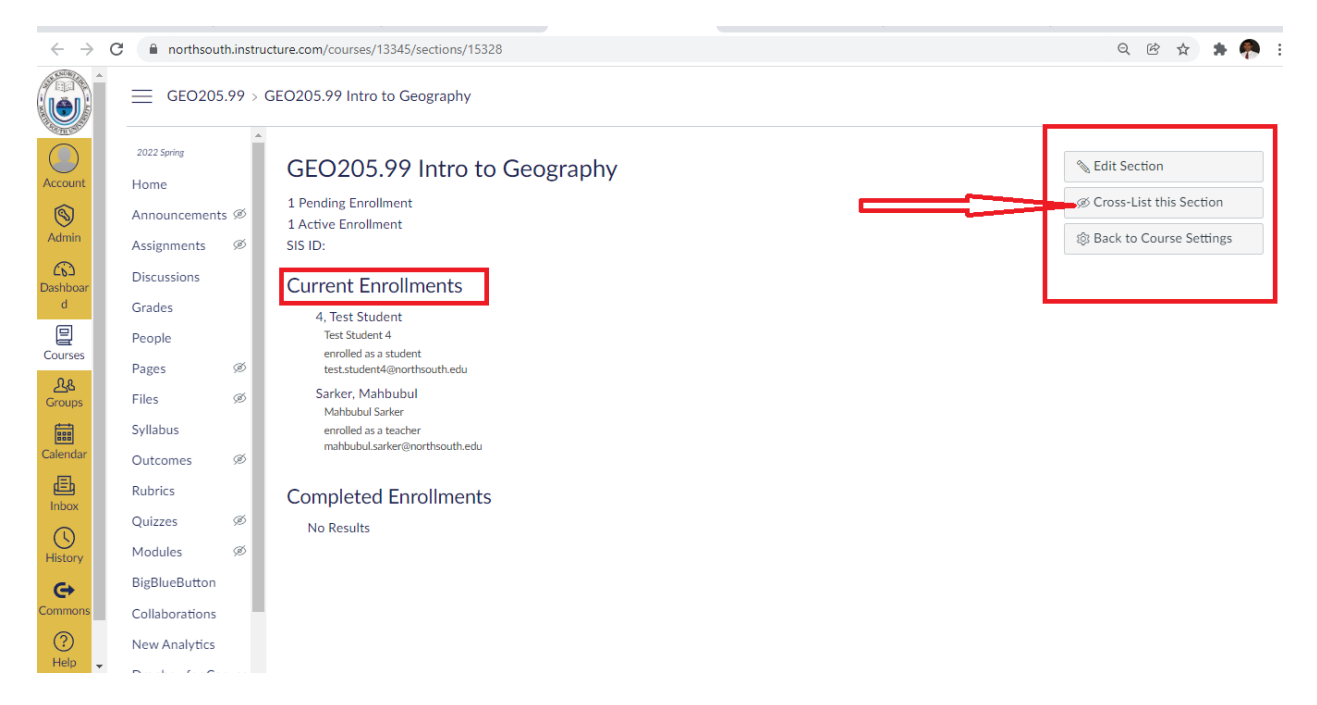

9. Enter the course code. In this case, IPE207.1 and then select the course prompted. Hit the button "Cross-List This Section" button

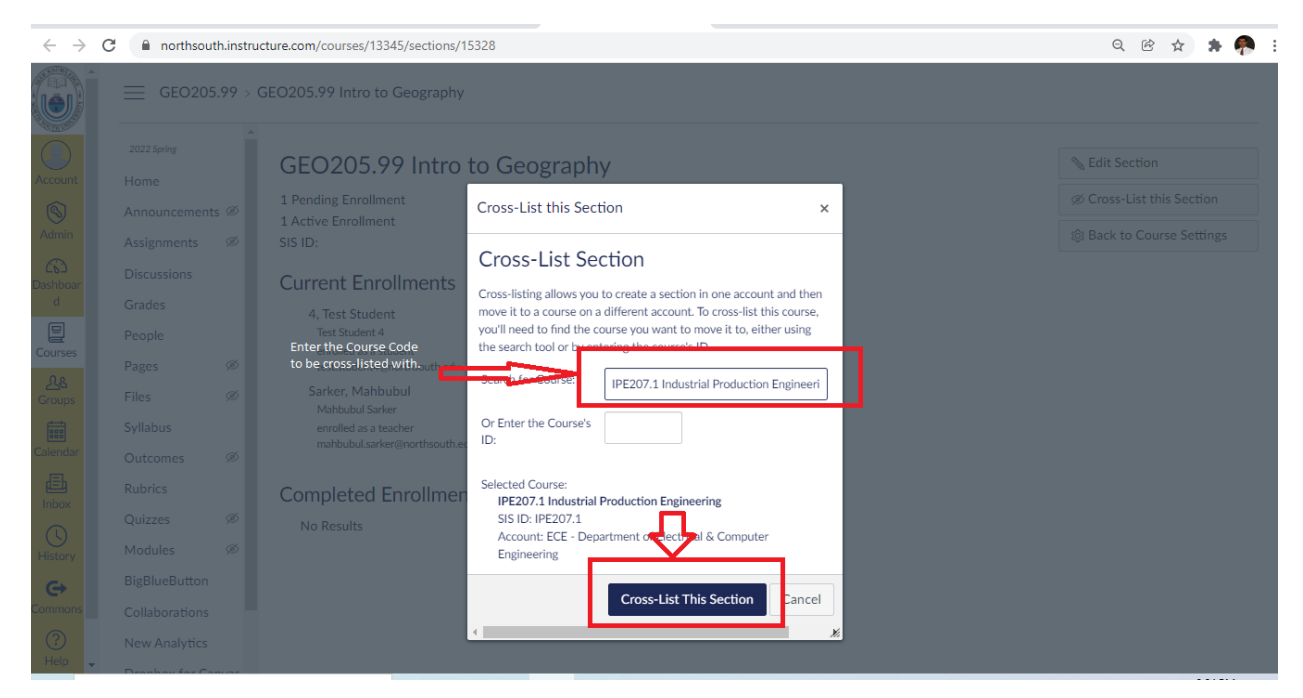

10. The screen will look like as follows. This is the confirmation of the course becoming cross listed now.

|                              | · · · ·                              |                                                         | · · · · · · · · · · · · · · · · · · ·                 |                              |
|------------------------------|--------------------------------------|---------------------------------------------------------|-------------------------------------------------------|------------------------------|
| $\leftarrow \   \rightarrow$ | C northsouth.inst                    | ructure.com/courses/9851/sections/15328                 |                                                       | ९ 🖻 🕁 🛸 🥐                    |
|                              | IPE207.: → G                         | EO205.99 Intro to Geography                             |                                                       |                              |
| Account                      | 2022 Spring<br>Home                  | GEO205.99 Intro to Geography                            | You can use it later if you                           | ℅ Edit Section               |
| <b>S</b>                     | Assignments                          | 1 Pending Enrollment                                    | are interested to delete<br>the cross listing. But do | Ø De-Cross-List this Section |
| Admin                        | Two courses are no<br>Announcements  | sis ID:                                                 | not click on it now if want to continue.              | Ø Re-Cross-List this Section |
| Dashboar                     | Discussions                          | Current Enrollments                                     |                                                       | ෯ Back to Course Settings    |
| d                            | Quizzes                              | 4, Test Student                                         |                                                       |                              |
| Courses                      | Grades                               | Test Student 4<br>enrolled as a student                 |                                                       |                              |
| <mark>ஆக</mark><br>Groups    | Syllabus<br>Rubrics                  | test.student4@northsouth.edu<br>Sarker, Mahbubul        |                                                       |                              |
| Calendar                     | Modules                              | enrolled as a teacher<br>mahbubul.sarker@northsouth.edu |                                                       |                              |
| E                            | Collaborations<br>Dropbox for Canvas | Completed Enrollments                                   |                                                       |                              |
|                              | People                               | No Results                                              |                                                       |                              |
| History                      | Google Drive                         |                                                         |                                                       |                              |
| e                            | Outcomes 🖉                           |                                                         |                                                       |                              |
| Commons                      | Chat                                 |                                                         |                                                       |                              |
| (?)<br>Help                  | Pages Ø                              |                                                         |                                                       |                              |
|                              | Eiler (h                             |                                                         |                                                       |                              |

11. Now, "GEO205.99" is gone from the dashboard. That's all if you are cross-listing one course. To cross-list one more course, continue as follows: Click on ENV203.99 to make it Cross-listed with IPE207.1

| $\leftrightarrow$ $\rightarrow$ $\times$ | northsouth.instructure.com        |                                   |                         |                               | ର୍ଜି 🛧 뵭 🥐                |
|------------------------------------------|-----------------------------------|-----------------------------------|-------------------------|-------------------------------|---------------------------|
|                                          | Dashboard                         |                                   |                         | ÷                             | Coming Up Jiew Calendar   |
|                                          |                                   |                                   |                         |                               | Nothing for the next week |
|                                          | Published Courses (6)             |                                   |                         |                               | Recent Feedback           |
| Account                                  |                                   |                                   |                         |                               | Nothing for now           |
| Admin                                    | :                                 | :                                 | Growing                 |                               | Start a New Course        |
|                                          |                                   |                                   | in With                 |                               | View Grades               |
| Dashboar                                 |                                   |                                   | Canvas                  |                               |                           |
| d                                        |                                   |                                   | SHARE HAPPLY I ELEVATE. | GEO205.99 is gone fron the    | Dashboard                 |
|                                          | IPE207.1 Industrial Production En | ENV203.99 Intro to Geography      | Growing with Canvas     | now confirming that it is Cro | oss listed with           |
| Courses                                  | 1PE207.1<br>2022 Spring           | 2022 Spring                       | Canvas 101              | Now, Click on ENV203.99 to    | cross-list with           |
| Groups                                   |                                   | ¢۲                                | ₽2                      | IPE207.1                      |                           |
|                                          |                                   |                                   |                         |                               |                           |
| Calendar                                 |                                   |                                   |                         | 1                             |                           |
| E                                        |                                   | Canvas Admin                      |                         |                               |                           |
| Inbox                                    |                                   | Quickstart 🐔                      | Launching Awesome with  |                               |                           |
|                                          |                                   |                                   |                         |                               |                           |
| History                                  |                                   | SHARE I/APPLY) I ELEVATE          |                         |                               |                           |
| e l                                      | ARC576 Building Automation and    | Be the Hero - Canvas Admin Course | Canvas Implementation   |                               |                           |
| Commons                                  | AKC576                            | Canvas 900                        | 2021 Implementation     |                               |                           |
| ?                                        |                                   |                                   | ₽<br>P                  |                               |                           |
| Waiting for northsou                     | uth.instructure.com               |                                   |                         |                               |                           |

### 12. Click on "Settings"

| Cou.                          | 303-110101-300001-3 |               |                        |                      |             |             |                                                   |
|-------------------------------|---------------------|---------------|------------------------|----------------------|-------------|-------------|---------------------------------------------------|
| $\leftarrow \   \rightarrow $ | C 🔒 north           | south.instrue | ture.com/courses/13346 |                      |             |             | ର୍ 🖻 🛧 🛊 🥐                                        |
|                               |                     | 203.99 > A    | ssignments             |                      |             |             | 6∂ Student View ⊣←                                |
|                               | Discussions         | · •           | Search for Assignment  |                      | + Group + A | ssignment   | Course Status                                     |
| Account                       | Grades              |               | Search to Assignment   |                      | - Gloup     | ssignment : | S Unpublish                                       |
| S<br>Admin                    | Pages               | ø             | ii • Assignments       |                      |             | + :         | P Import Existing Content                         |
| (i)<br>Dashboar               | Files               | ø             |                        | No assignments in th | s group     |             | S Import from Commons                             |
| d                             | Outcomes            | ø             |                        | _                    |             |             | © Choose Home Page                                |
| Courses                       | Rubrics             | - 1           |                        |                      |             |             | ារ៍ View Course Stream                            |
| <u>As</u>                     | Quizzes             | ø             |                        |                      |             |             | ⊈\$ New Announcement                              |
| Groups                        | Modules             | ø             |                        |                      |             |             | ි New Analytics                                   |
| Calendar                      | Collaborati         | ton           |                        |                      |             |             | ${\textstyle \bigcirc}$ View Course Notifications |
| 上<br>Inbox                    | New Analyt          | tics          |                        |                      |             |             | Upcoming Assignments                              |
| ()                            | Dropbox fo          | r Canvas      |                        |                      |             |             | 3 View Calendar<br>Nothing for now                |
| History                       | Google Eriv         | /e            |                        |                      |             |             |                                                   |
| Commons                       | Attendance<br>Chat  |               |                        |                      |             |             |                                                   |
| ?<br>Help                     | Settings            |               |                        |                      |             |             |                                                   |

13. Click on "Sections" on the top middle and then in the link below "Course Sections"

14. The page will look like as follows. Click on the "Cross-list this course" at the right.

| <ul><li>← → C</li></ul> | northsout                                | th.instru | ucture.com/courses/13346/sections/15329                     |                              |  |
|-------------------------|------------------------------------------|-----------|-------------------------------------------------------------|------------------------------|--|
| Î                       | ENV203.99 > ENV203.99 Intro to Geography |           |                                                             |                              |  |
| Account                 | 2022 Spring<br>Home                      |           | ENV203.99 Intro to Geography                                | Cross-List this Section      |  |
| Admin                   | Assignments                              | ø         | sis iD:<br>Current Enrollments                              | logi Back to Course Settings |  |
| Dashboar<br>d           | Discussions                              |           | Sarker, Mahbubul<br>Mahbubul Sarker<br>emolled as a teacher |                              |  |
| Courses                 | People<br>Pages                          | ø         | mahbubul.sarker@northsouth.edu                              |                              |  |
| Groups<br>Calendar      | Syllabus                                 | ø         | No Results                                                  |                              |  |
| E<br>Inbox              | Rubrics                                  | ø         |                                                             |                              |  |
| History                 | Modules                                  | ø         |                                                             |                              |  |
| Commons                 | Collaborations<br>New Analytics          | 1         |                                                             |                              |  |

15. Enter course Code IPE207.1 and select the course being cross listed and then hit the Button bearing "Cross-list this Course".

| $\leftrightarrow$ $\rightarrow$ C | northsout     | h.instru | icture.com/courses/13346/sections/1 | 15329                                                                                                    | ९ 🖻 🛧 🌲 🦣 :               |
|-----------------------------------|---------------|----------|-------------------------------------|----------------------------------------------------------------------------------------------------|---------------------------|
|                                   | ENV203        |          |                                     |                                                                                                    |                           |
| Account                           |               |          | ENV203.99 Intro                     | to Geography                                                                                                    | Section                   |
| 6                                 |               |          | 1 Active Enrollment<br>SIS ID:      | Cross-List this Section ×                                                                                              | Ø Cross-List this Section |
| Admin                             |               |          | Current Enrollmonte                 | Cross-List Section                                                                                                    | Back to Course Settings   |
| Co<br>Dashboar                    |               |          | Sarker, Mahbubul                    | Cross-List Section                                                                                                    |                           |
| d                                 |               |          |                                     | move it to a course on a different account. To cross-list this course,                                                 |                           |
| Courses                           |               |          | Enter course Code                   | you'll need to find the course you want to move it to, either using<br>the search tool or by entering the searcest ID. |                           |
| 28                                |               |          | with. Eneter IPE207.1               | Search for Course IPE207.1 Industrial Production Engineeri                                                             |                           |
| Groups                            |               |          | Completed Enrollmer                 |                                                                                                    |                           |
|                                   |               |          | No Results                          | Or Enter the Course's ID:                                                                                              |                           |
| Lalendar                          |               |          |                                     |                                                                                                    |                           |
|                                   |               |          |                                     | IPE207.1 Industrial Production Byzingering                                                                             |                           |
|                                   |               |          |                                     | SIS ID: IPE207.1<br>Account: ECE - Department of Electrical & Computer                                                 |                           |
| History                           |               |          |                                     | Engineering                                                                                                    |                           |
| G                                 |               |          |                                     | Cross-List This Section Cancel                                                                                         |                           |
|                                   |               |          |                                     |                                                                                                    |                           |
| Help 🚽                            | New Analytics |          |                                     |                                                                                                    |                           |

16. The next page will look like this. This confirms the cross-listing.

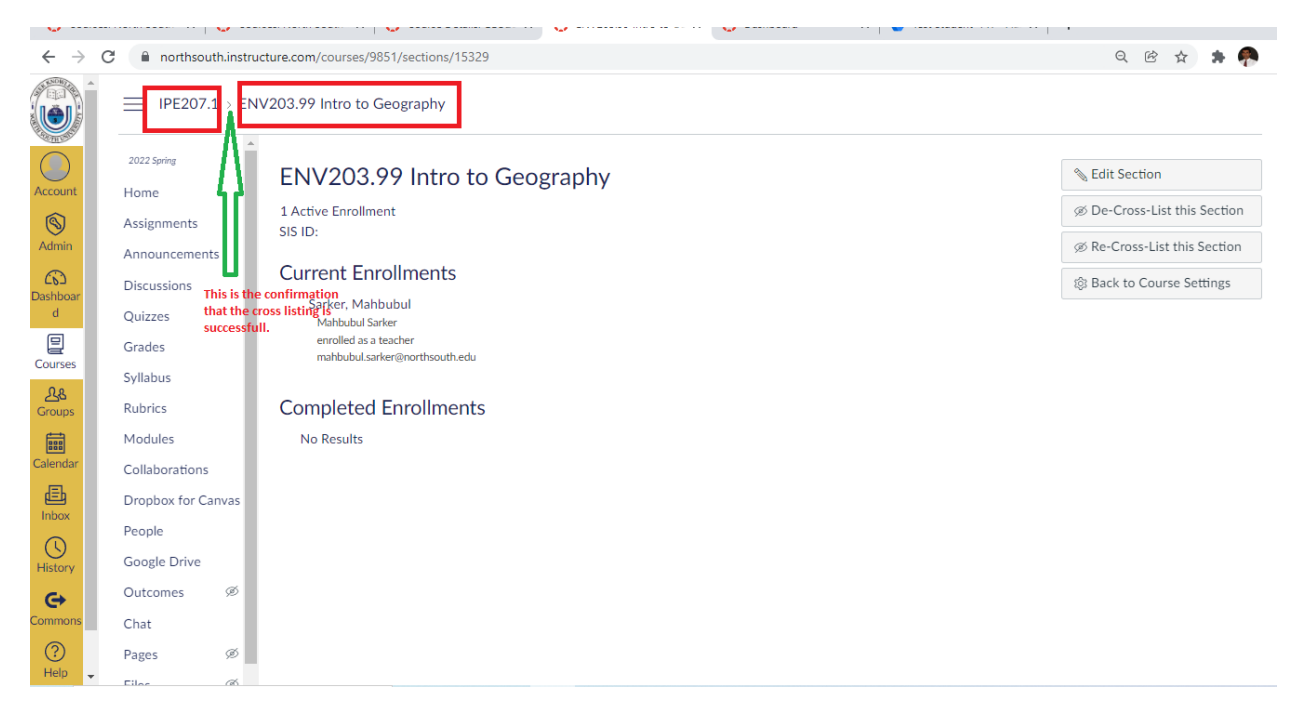

17. Check the dashboard again. There should be only one Course (IPE207.1) left. The other two courses (GEO205.99 and ENV203.99) are gone/hidden from the dashboard.

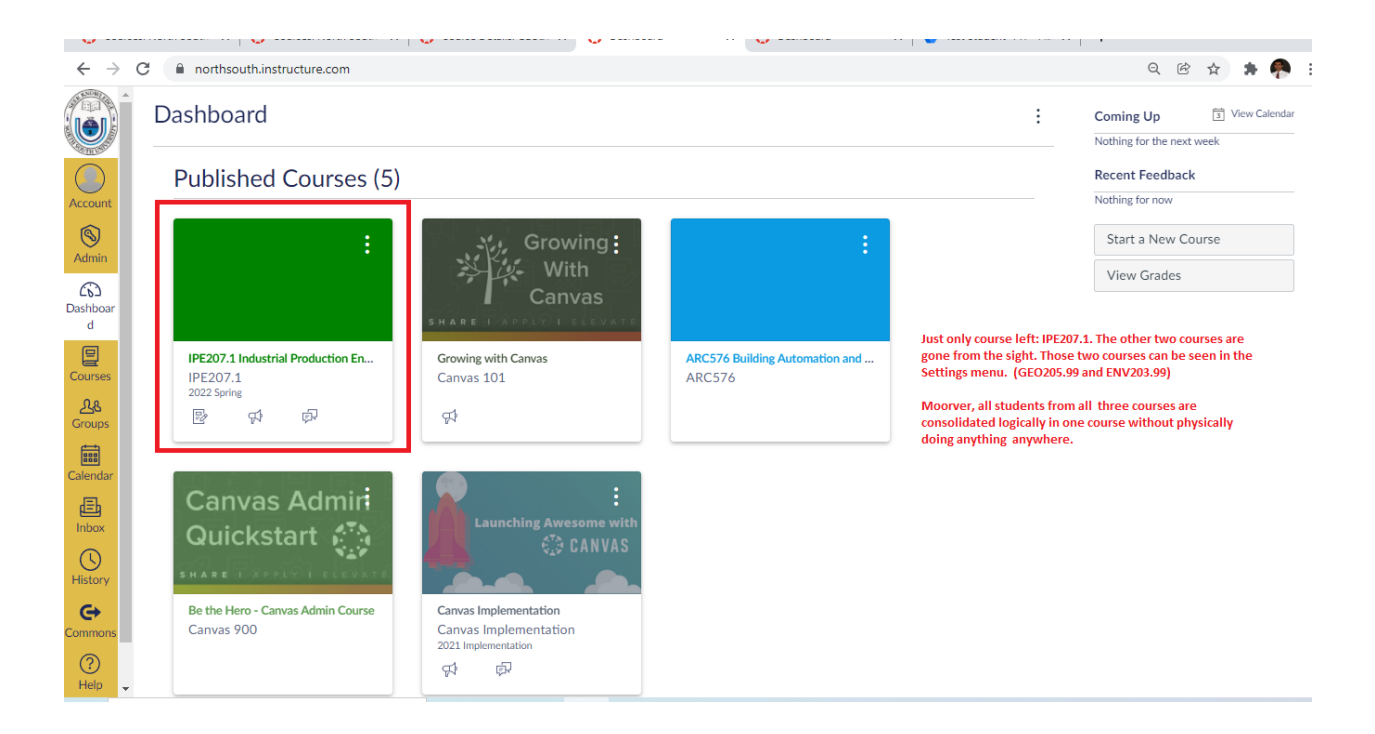

- 18. The students from all three courses are now consolidated logically. Faculty does not need to copy or import content to all three courses. Anything done in one course in this case IPE207.1, it will get reflected in the rest of the two courses (GEO205.99 and EVN203.99). Absolutely no duplication is needed anywhere.
- 19. That all.